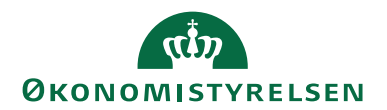

01.02.2023 ØSY/KKP

# Elektronisk fakturering, salg

# Overblik

# Formål

Vejledningen beskriver de daglige processer og opsætningsopgaver i forbindelse med salgsdokumenter, der skal sendes som E-bilag via Nemhandelsinfrastrukturen.

Du kan med fordel også konferere kvikguiden for Automatisk afsendelse af Salgsbilag, som på tværs af afsendelsesprocesser gennemgår de basale opgaver i forbindelse med bogføring og automatisk afsendelse.

Nærværende vejledning behandler ikke de grundlæggende opsætninger i forbindelse med installation af transportlaget (mapningsbro, enhedskoder mv.), se vejledningen: "Elektronisk fakturering Opsætning køb salg NS11". Du skal også se i denne vejledning mht, opsætning af enheder, enhedskodemapning, postnummer, landekode mv.

Obs. Navision Stat afsender alene E-bilag i det danske OIOUBL2 format.

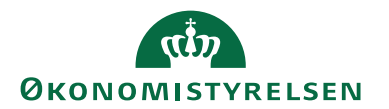

# Indholdsfortegnelse

| Elektronisk fakturering, salg                            | 1    |
|----------------------------------------------------------|------|
| Overblik                                                 | 1    |
| Formål                                                   | 1    |
| Målgruppe                                                | 3    |
| Hvorfor er det vigtigt?                                  | 3    |
| GDPR & Copyright                                         | 3    |
| Seneste ændring                                          | 3    |
| Beskrivelse                                              | 3    |
| Rettighedssæt                                            | 3    |
| Begreber                                                 | 3    |
| Opsætning                                                | 3    |
| Salg                                                     | 4    |
| Postnumre/Landekode                                      | 4    |
| Debitoropsætning                                         | 4    |
| Betalingsform                                            | 7    |
| Indenlansk/Udenlandsk debitor – og betalingsmetode       | 8    |
| Rykker og rentebetingelser                               | 8    |
| Undersøg om Debitor kan modtage Ebilag                   | 8    |
| Masseopret Debitor E-Bilag partnere                      | . 10 |
| Salgsdokumenter der skal sendes som E-Bilag              | . 11 |
| Opret et salgsdokument                                   | .11  |
| Salgsdokument                                            | . 12 |
| Salgsdokument Paneler og Felter                          | . 12 |
| Salgsdokument Panelet Generelt                           | . 12 |
| Salgsdokument Panelet Forsendelse og fakturering         | . 14 |
| Salgsdokument Panelet Linjer                             | . 15 |
| Salgsdokument Panelet Udligning                          | . 16 |
| Bemærkning til Salgshoved og linje                       | .17  |
| Vedhæftning af bilag                                     | . 17 |
| Salgskreditnota, rykker og kontoudtog                    | . 18 |
| Bogført salgsdokument                                    | . 18 |
| Afsendelsesstatus                                        | . 18 |
| Problemløsning                                           | . 20 |
| Besked om forsendelsesfejl                               | . 21 |
| Ingen besked om forsendelsesfejl                         | . 21 |
| Oversigt for bogførte/udstede dokumenter – søg fejl      | . 22 |
| NSTS Udvekslingstabel                                    | . 25 |
| Håndtér Mislykkede dokumenter i NSTS udvekslingstabellen | . 26 |
| Henvisninger                                             | . 28 |
| Brugervejledninger                                       | . 28 |
| Installationsvejledninger                                | . 28 |
| Hjælpetekster                                            | . 28 |

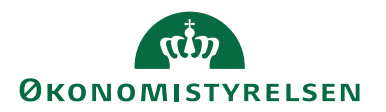

### Målgruppe

Medarbejdere som arbejder med de grundlæggende forudsætninger vedrørende salgsfakturering via E-bilag.

### Hvorfor er det vigtigt?

Afsendelse af salgsfakturaer via Nemhandelsinfrastrukturen er en af de store forsendelseskanaler, idet den benyttes ved fakturering mellem alle offentlige og private kunder, der er registreret på Nemhandelsregistret.

# **GDPR & Copyright**

En delmængde eller hele emner i teksten af denne dokumentation til Microsoft Dynamics NAV er blevet ændret af Økonomistyrelsen. I tilfælde af personoplysninger er data enten blevet anonymiseret, sløret eller opdigtet. © 2022 Microsoft Corporation and Økonomistyrelsen. All rights reserved.

### Seneste ændring

| Publiceret første gang: | 31.10.2017 |
|-------------------------|------------|
| Seneste ændring:        | 01.02.2023 |

# Beskrivelse

### Rettighedssæt

I "Brugervejledning til Brugeradministration" kan du læse mere om nødvendige rettigheder, afhængig af den arbejdsopgave man har.

### Begreber

Konferér vejledningen for "Elektronisk fakturering Opsætning" for en oversigt over begreber som benyttes i forbindelse med E-bilag.

# Opsætning

Vejledningens område er hovedsagelig de opsætninger der skal være på plads i salgsmodulet for at dine dokumenter kan sendes som Ebilag via Nemhandelsinfrastrukturen.

Hvis du arbejder i et kørende regnskab, og blot søger vejledning for at kunne oprette, bogføre og sende salgsdokumenter som Ebilag, kan du med fordel tage fat i vejledningen for Afsendelse af salgsdokumenter på hjemmesiden.

Hvis dit regnskab er "nyt" og skal gøres klar til at afsende Ebilag for første gang, skal du også gennemgå "Elektronisk fakturering opsætning" for de generelle opsætninger, der er relevante for salg. Her finde du vejledning for opsætning af selve

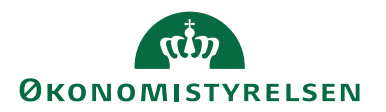

regnskabet, herunder opsætninger for eksempelvis Opsætning af Finans, Virksomhedsoplysninger, Ansvarscenter samt de grundlæggende opsætninger for at dit regnskab kan afsende E-bilag.

# Salg

Opsætning af 'Virksomhedsoplysninger' og evt. 'Ansvarscenter' skal være komplette med adresse og betalingsoplysninger, Officielt EAN nummer, ligesom NS TS opsætningstabellerne og transportlaget skal være på opsat før du kan sende Ebilag via Nemhandelsinfrastrukturen. For yderligere nødvendige opsætninger se vejledningen "Elektronisk fakturering opsætning".

# Postnumre/Landekode

Sti: ...Afdelinger/Opsætning/Programopsætning/Generelt/Postnumre

I Postnumre tabellen findes kolonnen "Lande-/område kode".

For <u>alle</u> postnummerkoder der er oprettet i tabellen **skal** du angive (sikre at der opsættes) det korrekte bynavn og den korrekte landekode (ISO 3166-1 alfa2).

Når du anvender postnummeret på et debitorkort indsættes automatisk bynavn og den angivne landekode fra postnummertabellen.

- På debitorkortet skal du, hvis der mangler landekode sikre at linjen postnummertabellen som svarer til det angivne postnummer, er korrekt opsat i postnummertabellen og derefter genvalidere på debitorkortet.
- På et oprettet salgsdokument, kan du inden bogføring ændre postnummeret for kunden eller leveringsadressen. Du skal sikre dig at det valgte postnummers linje er korrekt opsat i postnummertabellen.

*Bemærk:* På salgsdokumenter er der ikke er adgang til at rette/tilføje landekode. Hvis der mangler landekode på debitoren overføres den ikke til dokumentet som fejler i valideringen ved afsendelse. Derfor skal Postnummertabellen være komplet opsat med bynavn og landekode for alle postnumre.

# Debitoropsætning

Debitorer til elektronisk fakturering skal være korrekt og fyldestgørende opsat. Mangler der opsætning, risikerer du at E-bilaget ikke kan sendes selv om fakturaen er bogført. Du kan blive nødt til at kreditere beløbet og lave ny faktura med de korrekte opsætninger.

Sti: /Afdelinger/Salg & marketing/Salg/Debitorer

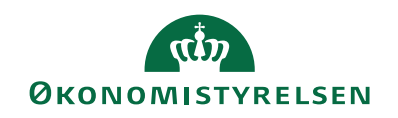

| START HANDLINGER             | NAVIGER RAPPORT                 |                      |                                       | NS11 QA NSIR_1 TNV Navi              | sion Stat test |
|------------------------------|---------------------------------|----------------------|---------------------------------------|--------------------------------------|----------------|
| 10128 · Nordlandsamtet       | EAN5798009811240                |                      |                                       |                                      |                |
| Generelt                     |                                 |                      | ^                                     | ^ Kundesalgsoversigt                 | ^              |
| Nummer:                      | 10128                           | Kreditmaksimum (RV): | 0.00                                  | Debitomr.:                           | 10128          |
| Navo                         | Nordlandsamtet EAN5798009811240 | Snærret              | · · · · · · · · · · · · · · · · · · · | lgangværende sal                     | 0              |
| Saldo (P)/):                 | 7,003,00                        | Sala i alt           | 2 800 00                              | lgangværende sal                     | 0              |
| Forf, beløb (RV):            | 7.093.00                        | Saly Fait.           | 2.800,00                              | Igangværende sal                     | 0              |
|                              |                                 | Kostpriser (RV):     | 0,00                                  | Igangværende sal                     | 5              |
|                              |                                 |                      | ✓ Vis flere felter                    | Igangværende sal                     | 0              |
| Adresse og kontakt           |                                 |                      | ^                                     | Igangværende sal                     | 1              |
| Adresse                      |                                 | Kontakt              |                                       | Bogi, salgsleveran                   | - 4            |
| Adresse:                     | Norgenfiords veien 234          | Primær kontaktkode:  | ~                                     | Bogførte salgsretu                   | 0              |
| Adresse 2:                   |                                 | Kontaktnavn:         |                                       | Bogf. salgskr.nota                   | 5              |
| Postnr                       | 9100                            | Telefon              | 69                                    | Debitorstatistik                     |                |
| Post in a                    | Aalkara                         | Maile                |                                       | Debitorstatistik                     | Â              |
| by.                          | Aaborg                          | Widii.               |                                       | Debitomr.:<br>Saldo (RV):            | 7 093 00       |
| Lande-/omradekode:           | DK ~                            | Teletax:             |                                       | Salg                                 | 1.055,00       |
| Vis på kort                  |                                 | Hjemmeside:          | •                                     | Udestående ordr                      | 0,00           |
|                              |                                 | Sprogkode:           | ~                                     | Leveret ikke faktu                   | 0,00           |
|                              |                                 |                      | <ul> <li>Vis færre felter</li> </ul>  | Udestående faktu                     | 2.300,00       |
| Fakturering                  |                                 |                      | ^                                     | Lidestående servi                    | 0.00           |
| 500                          |                                 |                      |                                       | Service sendt, me                    | 0.00           |
| EORI-nummer:                 |                                 | Debitorprisquippe:   |                                       | Udestående servi                     | 0,00           |
| Dokumentafsendelsesmetode:   | E-Bilag ~                       | Debitorrabataruppa   |                                       | I alt (RV):                          | 9.393,00       |
| Bogføringsoplysninger        | DV.                             | Debitorrabatgruppe.  |                                       | Kreditmaksimum (                     | 0,00           |
| virksomnedsbogtøringsgruppe: | DK ~                            |                      |                                       | Samlet salg (RV):                    | 7.093,00       |
| Debitorbogføringsgruppe:     | DK ~                            |                      |                                       | Faktureret forudbe                   | 0,00           |
|                              |                                 |                      | ✓ Vis flere felter                    | Dimonsioner                          |                |
| Betalinger                   |                                 |                      | KONTANT 👻                             | Dimensioner                          | Vesedile       |
| Levering                     |                                 |                      | Delvis 👻                              | Dim Dimens                           | væruib         |
| E-Bilag                      |                                 |                      | ^                                     |                                      |                |
| E-Bilag Partner Opsætning    |                                 | Salosfaktura         |                                       | Der er ikke noget at vis<br>visning. | se i denne     |
| E-Bilag Endpoint Nøgletype   | FAN                             | Salgskreditnota:     |                                       |                                      |                |
| E Bilag Endpoint             | E700000111E9                    | Rvkker:              |                                       | ~                                    |                |
| c-billag Ellupolitic         | 575005011130                    |                      |                                       |                                      |                |

For debitorer til elektronisk fakturering **skal** navne- og adresse-felter udfyldes. Selv om forsendelsen sker elektronisk vil dokumenter som mangler komplet navn, adresse, postnr, landekode, blive teknisk ugyldige som Ebilag.

Hvis kunden bestemmer at du skal angive en fast attention person i dokumenterne er det bedst at udfylde feltet "Kontaktnavn" (felt 8, tidl. "Attention") på Debitorkortets kontakt sektion. Er feltet tomt angiver Navision Stat en standardværdi på Ebilaget som debitoren ikke kan referer i sit indkøbsystem. Landekode skal udfyldes - også for danske debitorer.

**Bemærk!** Nogle kunder - særligt store organisationer og firmaer - udbeder sig specifikke informationer på dokumentet, således at de kan matche jeres faktura med deres egen interne ordrebestilling og godkender/ordregiver. På debitorkortet skal I, derfor være opmærksom på at indholdet i feltet "Kontaktnavn" overføres til salgsdokumentets felt 'Faktureres attention', som placeres i Ebilaget i et tilsvarende obligatorisk XMLelement.

| Debitorkort<br>Felt | Beskrivelse                       |
|---------------------|-----------------------------------|
| Generelt panelet    |                                   |
| Navn                | Skal udfyldes med retvisende navn |

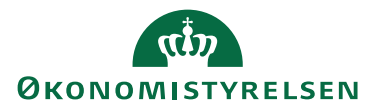

| Debitorkort                   | Beskrivelse                                                                                                    |
|-------------------------------|----------------------------------------------------------------------------------------------------|
| Felt                          |                                                                                                    |
| Adresse og kontakt            |                                                                                                    |
| Adresse                       | Skal udfyldes med den rigtige adresse, samt eventu-                                                                                                    |
|                               | elt husnr. og etage.                                                                                                    |
| Postnr                        | Postnummer skal udfyldes                                                                                                    |
| By                            | Bynavn skal udfyldes                                                                                                    |
| Lande-/områdekode             | Landekode skal udfyldes.                                                                                                    |
| Kontaktnavn (felt 8           | Udfyld feltet med Initialer eller navn på reference-                                                                                                    |
| tidl. Attention)              | person eller med en anden specifik referenceværdi,<br><u>præcis</u> som din kunde angiver.                                                                                                    |
|                               | Det er <b>obligatorisk</b> at angive de informationer om kundens reference i fakturaen, som køberen ønsker.                                                                                                    |
|                               | Værdien overføres fra debitorkortet til salgsfaktura-<br>ens felt ' <b>Kontakt</b> ' under <b>Faktureres til</b> , på faktura-<br>hovedets felt 10, tidl.'Faktureres attention', hvorfra<br>det medsendes i et obligatorisk element i OIOUBL<br>filen. Hvis debitoren har ønske om en afvigelse på<br>en enkelt faktura, skal du på den aktuelle salgsfak-<br>tura (eller salgsordre) tilrette værdien i feltet ' <b>Kon-<br/>takt</b> ' under <b>Faktureres til</b> . |
| Fakturering panelet           |                                                                                                    |
| Dokumentafsendelses-          | Her vælges med optionen "E-Bilag". Men betingel-                                                                                                    |
| metode                        | serne om Endpoint type og ID skal være udfyldt<br>først.                                                                                                    |
| Betalinger panelet            |                                                                                                    |
| Betalingsformskode            | Bør som udgangspunkt være tomt. Kun hvis du for<br>den enkelte debitor ønsker at angive en anden beta-<br>lingsform end den der er opsat som standard på<br>'Virksomhedsoplysninger' - eller 'Ansvarscenter',<br>skal du angive en betalingsformskode. Den kode du<br>vælger SKAL have tilknyttet den relevante OIO-be-<br>talingstypekode i tabellen "Betalingsformer".                                                                                               |
|                               | <b>Bemærk:</b> Betalingsformer som har angivet et Op-<br>krævningssystem (Nets/PBST) må <u>ikke</u> anvendes til<br>elektronisk fakturering. Se yderligere herom i ma-<br>nual vedrørende Navision Stats integration til Beta-<br>lingsservice.                                                                                                    |
| Ebilag panelet                |                                                                                                    |
| E-Bilag Endpoint<br>Nøgletype | Skal angives. Vælg først fra listen den type, som sva-<br>rer til det din debitor angiver. Værdien er ofte $EAN$<br>eller $GLN$ , men kan også antage andre værdier.                                                                                                    |

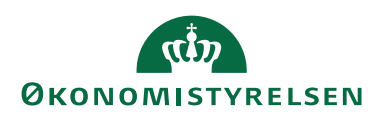

| Debitorkort                    | Beskrivelse                                                                                                    |
|--------------------------------|----------------------------------------------------------------------------------------------------|
| Felt                           |                                                                                                    |
| E-Bilag Endpoint.              | Skal angives. Skriv herefter den værdi som debitoren<br>angiver. Værdien skal svare til den type du har angi-<br>vet i "E-Bilag Endpoint Nøgletype", eksempelvis et<br>13 cifret EAN nummer eller et 8 cifret CVR num-<br>mer.<br>Bemærk at der er Moduluskontrol på værdien, hvis<br>Nøgletypen er EAN, GLN eller CVR – dvs. ingen<br>blanke eller skillekarakterer.<br>(OBS benyt IKKE feltnr. 13600 'EAN nr.' Det giver fejlfunk-<br>tion i statsløsningen)                                    |
| E-Bilag Partner Opsæt-         | Skal markeres, for at bogførte dokumenter til denne                                                                                                    |
| ning                           | debitor sendes som E-bilag via Nemhandelsinfra-<br>strukturen.                                                                                                    |
| Salgsfaktura                   | Skal markeres for at salgsfaktura sendes som E-bilag                                                                                                    |
| Salgskreditnota                | Skal markeres for at salgskreditnota sendes som E-<br>bilag                                                                                                    |
| Rykker                         | Skal markerets for at salgsrykker sendes som E-bilag                                                                                                    |
| Kontoudtog                     | Skal markeres for at salgskontoudtog sendes som E-<br>bilag                                                                                                    |
| Fakturering panelet            |                                                                                                    |
| Dokumentafsendelses-<br>metode | Feltets styrer den Afsendelsesform, der faktisk bli-<br>ver anvendt og den forslagsværdi som bliver angivet<br>på oprettede salgsdokumenter.<br>Opsæt værdien: "E-Bilag" på debitorkort for de de-<br>bitorer, som skal modtage Ebilag via Nemhandelsin-<br>frastrukturen.<br><b>Bemærk</b> at Afsendelsesformen "E-Bilag" kun kan<br>sættes når den grundlæggende opsætning felterne er<br>opfyldt i felterne:<br>E-bilag Endpoint Nøgletype,<br>E-Bilag-Endpoint,<br>E-bilag Partner Opsætning. |

**Bemærk:** Hvis der mangler data, risikerer du, at Navision Stat bogfører dokumentet uden nogen intern fejl men at forsendelsen senere fejler i valideringen, eller at debitoren nægter modtagelse eksempelvis, hvis de specifikke oplysninger, som debitoren har udbedt sig om Attention person eller initialer, mangler.

### **Betalingsform**

Sti: .../Afdelinger/Økonomistyring/Tilgodehavender/Opsætning På alle betalingsformskoder der skal anvendes til Ebilag, skal der være opsat en værdi i feltet "OIO Betalingstype".

Debitorer, der skal faktureres elektronisk, bliver som udgangspunkt faktureret med den OIO betalingstype, der er angivet på den betalingsformskode som er opsat på regnskabets Virksomhedsoplysninger hhv. det anvendte Ansvarscenter.

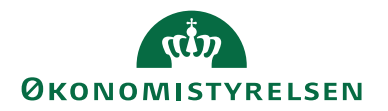

Hvis den specifikke debitor skal faktureres med en anden OIO Betalingstype, skal du på debitoren opsætte en anden betalingsformskode, som har den ønskede OIO Betalingstype.

Hvis der hverken i virksomhedsopsætningen eller på debitorkortet er en betalingsform med "OIO Betalingstype", standses bogføringen.

### Indenlansk/Udenlandsk debitor – og betalingsmetode

Værdien i Debitors landekode sammenholdes af NS-koden med en fast værdi "DK" (eller <blank>). Andre landekodeværdier definerer derved at debitoren er udenlandsk.

For udenlandske debitorer gælder, at fakturaer til dem i udgangspunktet får angivet udenlandske kontooplysninger som betalingskanal - også selvom der på Virksomhedsoplysninger er angivet specifikt danske betalingsoplysninger, eksempelvis FIK. Men det er pt. ikke forventeligt, at I har mange udenlandske debitorer der skal modtage E-bilag, da Nemhandelsregistret kun kan registrere danske virksomheder. Dog kan man forestille sig udenlandske filialer.

Det kan give udfordringer, hvis I blandt jeres kunder har danskere bosat i udlandet, eller omvendt en udenlandsk debitor der bor i Danmark. Problemet opstår når udlændingen i Danmark(dansk landekode) med sin udenlandske netbank ikke kan betale på specifikt danske betalingsmetoder, eller danskeren i udlandet ikke ønsker at anvende en udenlandsk overførsel fra sin danske netbank. I disse tilfælde kan I anvende et ansvarscenter for at give kunden en betalingsform han bedre kan håndtere.

I kan oprette et Ansvarscenter "Dansker i udlandet", som opsættes med de samme danske betalingsoplysninger som I har opsat på Virksomhedsoplysninger og som er dem i fortrinsvis ønsker anvendt.

Modsat kan I oprette og anvende et ansvarscenter "Udlænding i Danmark", som I angiver med de samme udenlandske betalingsoplysninger som I har opsat på Virksomhedsoplysninger og som er dem I ønsker anvendt for betalinger fra udlandet.

# Rykker og rentebetingelser

Du skal opsætte Rykkerbetingelseskode på debitorer, som du ønsker at rykke, også, hvis du skal sende elektronisk rykker.

Rentebetingelseskode skal du opsætte på debitorer, du ønsker at tilskrive renter og gebyr på for Rykkere, også for elektroniske rykker.

# Undersøg om Debitor kan modtage Ebilag

Sti: .../Afdelinger/Salg & marketing/Salg/Debitorer – Debitorkort, Handlingsbåndet, fanen Handling, Handlingen "NHR Opslag".

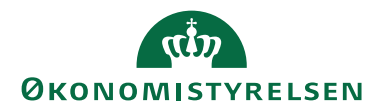

Når du har opsat debitorens to felter på Ebilag panelet for adressering af Ebilag; "E-Bilag Endpoint Nøgletype" og "E-Bilag Endpoint", skal du undersøge om Debitorens Endpoint kan findes i Nemhandelsregistret. Du gør det fra Debitorkortet via Handlingsbåndets fane "Handlinger", handlingsgruppen "Funktion" handlingen "NHR opslag" (Globussen).

| тí V                                               | is - Debitork | ort - 10128 · Nord | llandsamtet EAN5 | 798009811240                 |                                                                                                    |                            |           | -       |            | ×      |
|----------------------------------------------------|---------------|--------------------|------------------|------------------------------|----------------------------------------------------------------------------------------------------|----------------------------|-----------|---------|------------|--------|
| •                                                  | START         | HANDLINGER         | NAVIGER          | RAPPORT                      |                                                                                                    | NS11                       | QA NSIR_1 | TNV Nav | ision Stat | test 🕜 |
| R R                                                | ammesalgs     | ordre  🛅 Salgsord  | dre 📑 📑          | 崎 Bogfør indbetalingskladder | 🍪 Opret godkendelsesworkflow                                                                                                    | 🔒 Gem Debitor som skabelon | 6         |         |            |        |
| t≧s                                                | algstilbud    | 📔 Salgskre         | ditnota 睯 👔      | Salgskladde                  | Representation of the second second s | 🍰 Opret som Kreditor       | 123       |         |            |        |
| 👌 S                                                | algsfaktura   | <b>a</b>           | D 11             |                              |                                                                                                    | Vis Kreditor               | 2         |         |            |        |
|                                                    |               | Nyt bilag          |                  | Generelt                     | Workflow                                                                                                    | Funktion                   |           |         |            |        |
| 10128 · Nordlandsamtet EAN5798009811240 NHR Opslag |               |                    |                  |                              |                                                                                                    |                            |           |         |            |        |
| Gor                                                | aralt         |                    |                  |                              |                                                                                                    | <u>⊿® ∧</u> ∩≏             | al        |         |            |        |

Du får spørgsmål om du vil lave NHR opslag for debitorens EAN nummer. Svar Ja, og vælg den dokumenttype (faktura, kreditnota, rykker, kontoudtog) du vil kontrollere for.

Du får herefter et svar, som forklarer om der findes en modtagerwebservice for det det undersøgte Endpoint og dokumenttype.

Hvis der findes en modtagerwebservice på Nemhandelsregistret, vises dens webadresse Url i svaret. Det betyder at du kan sende dokumentet som Ebilag til debitoren.

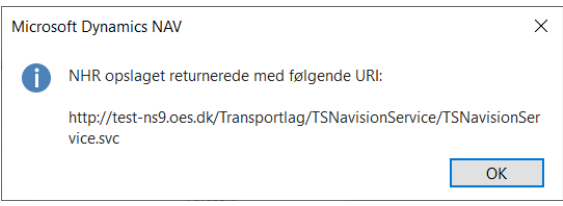

Hvis der på Nemhandelsregistret IKKE kan findes en modtagerwebserviceadresse for Endpointet og dokumenttypen, får du et svar i denne stil:

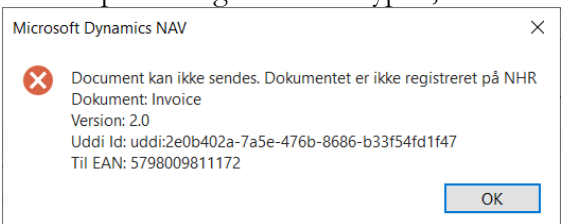

Det betyder at du, med den aktuelle opsætning på debitoren ikke kan sende dokumentet som Ebilag til debitoren. Undersøg problemet.

Du kan foretage en tilsvarende undersøgelse i en Internet browser ved at lave opslag på Nemhandelsregistrets opslagsside. Her skal du vælge typen og opslagsfeltet og taste Endpoint ID i søgefeltet. Du finder Nemhandelsregistret ved at følge dette link: <u>http://registration.nemhandel.dk/NemHandelRegisterWeb/pub-</u> <u>lic/participant/info</u>

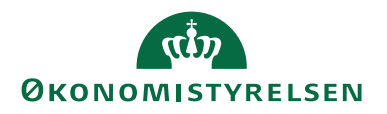

Hvis du får et resultat der ligner nedenstående skærmklip, med linjer i Nemhandel/RASP sektionen, så findes der en modtagewebservice til endpointet.

|   | NemHande<br>standarden for e-sam                                | handel                                                         |                     | [Login] [ <u>Klik her for vejledning</u> ] [English] |
|---|-----------------------------------------------------------------|----------------------------------------------------------------|---------------------|------------------------------------------------------|
| - | OPSLAGSSID                                                      | TIL NEMHANDELSREGISTERET                                       |                     |                                                      |
|   | Find modtager (                                                 | ıd fra ModtagerID/Endepunkt                                    |                     |                                                      |
|   | Modtager: EAN/                                                  | GLN ✔ 5798009811240 Søg                                        |                     |                                                      |
|   | INDFAK2 PROD NHR<br>CVR <u>10213231</u> [같[<br>Understøttede pr | REG<br><u>opslag i cvr.dk]</u><br>ofiler for GLN 5798009811240 |                     | Opsiag pr. 15-09-2017 15:01:14                       |
|   | NemHandel / RA                                                  | SP                                                             |                     |                                                      |
|   | Rolle                                                           | Profil                                                         | Dokumentstandard    |                                                      |
|   | Supplier                                                        | Procurement-BilSim-1.0                                         | OIOUBL version 2.02 | tekniske detaljer                                    |
|   | Supplier                                                        | Procurement-BilSimR-1.0                                        | OIOUBL version 2.02 | tekniske detaljer                                    |
|   | Supplier                                                        | Procurement-PayBas-1.0                                         | OIOUBL version 2.02 | tekniske detaljer                                    |
|   | Supplier                                                        | Procurement-PayBasR-1.0                                        | OIOUBL version 2.02 | tekniske detaljer                                    |

På linkteksten "tekniske detaljer" kan du slå op og finde flere informationer, herunder Url'en til webservicen.

### Masseopret Debitor E-Bilag partnere

Hvis du har behov for at sætte Ebilagspartner opsætningen på mange debitorer kan du anvende denne kørsel.

Sti:/Afdelinger/Opsætning/Programopsætning/Generel Integration/NS TS Integration / Opgaver/E-Bilag/Opret Debitor Ebilag partner

| Rediger - Opret Debitor E-Bilag Partner                   |             | _      |           | X  |
|-----------------------------------------------------------|-------------|--------|-----------|----|
| ▼ HANDLINGER                                              |             | NS11 Q | A NSIR_1. | 0  |
| Ryd<br>filter<br>Side                                     |             |        |           |    |
| Indstillinger                                             |             |        | ^         | ^  |
| Faktura: 🗹<br>Kreditnota: 🗹<br>Rykker: 🗹<br>Kontoudtog: 🗸 |             |        |           |    |
| Debitor                                                   |             |        | ^         |    |
| Sortering: Nummer 🝷 🤰                                     |             |        |           |    |
| Vis resultater:                                           |             |        |           |    |
| X Hvor Nummer ▼ er Angiv<br>♣ Tilføj filter               | / en værdi. |        |           |    |
| Begræns totaler til:                                      |             |        |           |    |
| 🕂 Tilføj filter                                           |             |        |           | ~  |
| <u>P</u> lar                                              | n           | ОК     | Annulle   | er |

Sæt filtre for at udsøge de debitorer du vil give Ebilagspartner. Kørslen medtager kun Debitorer som har opsat Ebilag Endpoint.

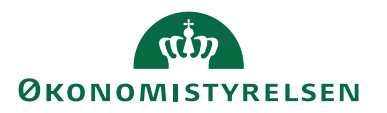

Bemærk Indstillingerpanelet; her markerer du de dokumenttyper der skal opsættes på de dannede Ebilagspartnere.

# Salgsdokumenter der skal sendes som E-Bilag

Navision Stat kan sende salgsdokumenter som E-bilag umiddelbart i forbindelse med bogføring (udstedelse), når dine debitorkort er opsat korrekt og dine debitorer selv har registreret sig på Nemhandelsregisteret til at modtage E-Bilag.

Du opretter en elektronisk salgsfaktura (eller kreditnota, rykker, kontoudtog) på samme måde som et "normalt" salgsdokument. Krav til fakturagrundlag mv. og godkendelse inden bogføring er de samme uanset, hvilken forsendelseskanal du benytter.

Når forudsætningerne for at sende dokumentet som Ebilag er på plads, herunder at debitoren er opsat med korrekt angivelse af Endpoint, "Ebilagspartneropsætning" og "Dokumentafsendelsesmetode" = Ebilag; vil dokumentet blive sendt med Ebilag som forsendelseskanal i umiddelbar forlængelse af bogføringen.

Det afsendte OIOUBLdokument bliver gemt som XML fil i Loggingdatabasen. Det er denne fil, som pr. definition er originalen. Du kan navigere fra det bogførte salgsdokument til den sendte OIOUBL-dokument. Du kan se og evt. udskrive dokumentet via din browser.

På det bogførte/udstedte dokument kan du se, den anvendte Dokumentaafsendelsesmetode og Afsendelsesstatus

# Opret et salgsdokument

Du opretter et salgsdokument til afsendelse som Ebilag på normal vis.

Debitorkortets aktuelle opsætning i afsendelsesøjeblikket styrer den endelige afsendelsesmetode for afsendelsen. På det oprettede dokument kan du inden bogføring/afsendelse se "Forventet dokumentafsendelsesmetode". Det er denne forsendelsesmetode som dokumentet er oprettet med, på baggrund af Debitorkortets daværende opsætning. Den aktuelt opsatte Dokumentafsendelsesmetode på debitoren, er den der faktisk vil blive anvendt på dokumentet.

Hvis "Forventet dokumentafsendelsesmetode" ikke er den du ønsker for dokumentet, skal du gå til Debitorkortet og ændre Dokumentafsendelsesmetode.

Se i kvikguiden for Afsendelse af salgsdokumenter.

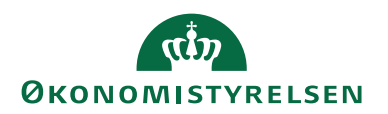

### Salgsdokument

Nogle elementer, som er obligatorisk zi den dannede OIOUBL dokument, dannes fra felter du ikke kan se eller redigere på salgsdokumentet. Disse felter bliver udfyldt fra Debitorkortet. Derfor <u>skal</u> debitorkortet opsættes komplet, inklusive postnr., by og eksempelvis landekode. Se nærmere herom i afsnittet om opsætning af debitorkort.

Mangler der sådanne data vil dokumentet fejle efter bogføring, i valideringen ved afsendelsen pga. mangler i de bogførte data. Du kan ikke rette i bogførte data, derfor må du tilbageføre det bogførte, rette debitorkort, oprette og bogføre/udstede et nyt dokument/faktura.

Nedenfor nævnes de væsentlige felter som er obligatoriske og som vil give valideringsfejl, hvis de mangler. Din leverandør kan forlange at du leverer informationer i felterne "Debitor Ordrenummer" og Faktureres til: "Kontakt". I tilfælde af at du mangler dem, eller der er angivet forkerte oplysninger, kan din kunde afvise fakturaen

Du skal selv sørge for at de nødvendige data findes i dokumentet inden bogføring.

Forudsætningerne for at afsende et bogført hhv. udstedt salgsdokument er de samme for både salgsfaktura, salgskreditnota, rykker og kontoudtog. I denne vejledning er derfor kun vist salgsfaktura.

# Salgsdokument Paneler og Felter

Salgsdokument Panelet Generelt

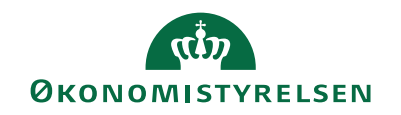

| · · · · · · · · · · · · · · · · · · ·     |                             |                                      |                               |        |                          |             |
|-------------------------------------------|-----------------------------|--------------------------------------|-------------------------------|--------|--------------------------|-------------|
| START HANDLINGER                          | NAVIGER                     |                                      |                               | NS11   | QA NSIR_1 TNV Navis      | ion Stat te |
| 3500011 · Nordlandsam                     | ntet EAN5798009811240       |                                      |                               |        |                          |             |
| enerelt                                   |                             |                                      |                               | * ^ ′  | Debitorstatistik         | <u>ہ</u>    |
| Nummer:                                   | 13500011                    | Bilagsdato:                          | 01-02-2023                    | -      | Debitornr.:              | 10128       |
| Debitornr.:                               | 10128 ~                     | Bogføringsdato:                      | 01-02-2023                    | -      | Saldo (RV):              | 7.093,00    |
| Debitornavn:                              | Nordlandsamtet EAN579800981 | Forfaldsdato:                        | 01-02-2023                    | -      | Udeståen                 | 0,00        |
| lunde                                     |                             | Eksternt bilagsnr.:                  |                               |        | Leveret ik               | 0,00        |
| Adresse:                                  | Norgenfjords vejen 234      | Forventet dokumentafsendelsesmetode: | E-Bilag                       | ~      | Udeståen                 | 2.300,00    |
| Adresse 2:                                |                             | Kampagnenr.:                         |                               | ~      | Service                  | 0.00        |
| ostnr.:                                   | 9100 ~                      | Ansvarscenter:                       | \                             |        | Service se               | 0,00        |
| ly:                                       | Aalborg ~                   | Tildelt bruger-id:                   |                               |        | Udeståen                 | 0,0         |
| ontaktnr.:                                | ~                           | Status                               | Åben                          |        | I alt (RV):              | 9.393,0     |
| undenavn 2:                               |                             | Opgavekøstatus:                      | Aben                          | •      | Kreditmak                | 0,0         |
| ontakt:                                   |                             | Debitorordren:                       | SPECIEIK PR FAKURA            |        | Samlet sal               | 0.0         |
| lefonnummer til kundekontakt:             |                             | Smigarkoda                           |                               |        | Faktureret               | 0,0         |
| wnummer til kundekontakt:                 | 0                           | Arheidsbeskrivelse                   |                               |        | Debitoroplysni           | n           |
| ailadrassa til kundakontakt               |                             | Albejusbeskilveise                   |                               | ~      | # Handlinger *           |             |
|                                           | <u> </u>                    |                                      |                               |        | Debitornr.:              | 1012        |
| undekontaktens rone:                      | ×                           |                                      |                               |        | Telefon:                 |             |
| eterence:                                 |                             |                                      |                               | ~      | Mail:                    |             |
|                                           |                             |                                      | <ul> <li>Vis færre</li> </ul> | felter | Kreditmak                | 0.0         |
| ijer                                      |                             |                                      |                               | ** ^   | Disponibe                | 0,0         |
| Linje 🔹 🏙 Søg 🛛 Filter 茨 Ry               | yd filter                   |                                      |                               |        | Betalingsb               | KONTAN      |
| Type Nummer Virksomhe                     | d Produktbog Momsvirkso M   | omsprodu Beskrivelse                 | Alias Fordeling               |        | Attention:               |             |
|                                           |                             |                                      |                               |        | Varedetaljer - f         | fa          |
|                                           |                             |                                      |                               | - 11   | Varenr.:                 |             |
|                                           |                             |                                      |                               | - 11   | Kostprisbe               |             |
|                                           |                             |                                      |                               |        | Kostværdi                |             |
|                                           |                             |                                      |                               | >      | Bogtørt k<br>Kostoris (s |             |
| ibtotal ekskl. moms (DKK):                |                             | 0.00 Lalt ekskl. moms (DKK):         |                               | 0.00   | Kostpris:                |             |
| akturarabatheløb ekskl. moms (Di          |                             | 0,00 Moms i alt (DKK):               |                               | 0,00   | IPO-bidrag:              |             |
| intererererererererererererererererererer | NNJ.                        |                                      |                               | 0,00   | Indir. omk<br>Sidste køb |             |
| akturaraDat I %:                          |                             | V I alt Inki. moms (DKK):            |                               | 0,00   | A service to ball        |             |

| Felt             | Beskrivelse                                                 |
|------------------|-------------------------------------------------------------|
| Nummer (Faktura- | Obligatorisk i xml – udfyldes automatisk hvis der er op-    |
| nummer)          | sat nummerserie.                                            |
|                  | Bemærk: Bogføringsnummerseriens numre SKAL være             |
|                  | heltal – Ingen bogstaver eller tegn.                        |
| Debitornummer    | Nummeret på debitorkortet for den kunde som du sælger       |
| Debitornavn      | til, og det tilhørende navn.                                |
| Kunde            | Alle værdierne er Obligatoriske i xml – udfyldes fra de-    |
| - Adresse        | bitorstamkort. Debitorstamkortet skal derfor være korrekt   |
| - Postnr.        | oprettet. Tjek og opdatér stamkort med nødvendige oplys-    |
| - By             | ninger.                                                     |
| - Landekode      | <i>Bemærk</i> Landekode fremgår ikke på salgsdokumentet.    |
|                  | Der skal være landekode på alle postnummerlinjer i Post-    |
|                  | numre tabellen. Hvis den ikke er korrekt opsat får du vali- |
|                  | deringsfejl ved afsendelse.                                 |

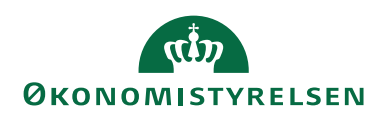

| Felt            | Beskrivelse                                                                                                    |  |  |  |
|-----------------|----------------------------------------------------------------------------------------------------|--|--|--|
| Debitorordrenr. | Obligatorisk i xml. Hvis kunden ønsker angivet en be-                                                                                                    |  |  |  |
|                 | stemt reference eller et bestemt referenceordrenummer,<br>skal du angive det her.                                                                                                    |  |  |  |
|                 | Hvis modtageren giver specifikke anvisninger om hvad du<br>skal skrive, har han ret til at afvise dokumentet, hvis du<br>ikke opfylder kravet. Det vil give fejl ved match i modta-<br>gers system, og du får ikke dine penge. |  |  |  |
|                 | Angiver du ikke noget, udfylder Navision Stat elementet i                                                                                                    |  |  |  |
|                 | OIO fakturaen med Navision Stats salgsfakturanummer.                                                                                                    |  |  |  |
| Sælgerkode      | Udfyld feltet, hvis du ønsker at kunden skal have oplyst din                                                                                                    |  |  |  |
| _               | sælgers kode og navn. Hvis der på sælgerkortet er angivet                                                                                                    |  |  |  |
|                 | kontakttelefon og mail, OG der i sælgeroversigten er angi-                                                                                                    |  |  |  |
|                 | vet "Eksporter til OIO-xml" = $JA$ ; så sendes sælgerens                                                                                                    |  |  |  |
|                 | kontaktoplysninger med OIOUBL fakturaen. Hvis der ikke                                                                                                    |  |  |  |
|                 | angives oplysninger om sælgeren, sendes oplysninger fra                                                                                                    |  |  |  |
|                 | Virksomhedsoplysninger opsætningen.                                                                                                    |  |  |  |

# Salgsdokument Panelet Forsendelse og fakturering

| Nv - Salqsfaktura - 13500011 - N | ordlandsamtet EAN5798009811240 |                                      |                                      |         | _                        |              | ×   |
|----------------------------------|--------------------------------|--------------------------------------|--------------------------------------|---------|--------------------------|--------------|-----|
|                                  | NAVIGER                        |                                      | NS                                   | 11.04.1 | NSIR 1 TNV Navisi        | on Stat ter  | + 0 |
| 12500011 Needlander              |                                |                                      | 145                                  | in can  | 45/11_1 1144 1404/5/     | on otar test |     |
| 13500011 · Nordiandsan           | ntet EAN5798009811240          |                                      |                                      |         |                          |              |     |
| Valutakode:                      | ~                              | Delregnskab Kode:                    | 1 ~                                  | 1       | Debitorstatistik         | ^            | ^   |
| Afsendelsesdato:                 | 01-02-2023 v                   | Ydelse Kode:                         | ~                                    | ]       | Debitornr.:              | 10128        |     |
| Afvent:                          |                                | Fordringstype:                       | ~                                    |         | Saldo (RV):              | 7.093,00     |     |
| Priser inkl. moms:               |                                | Stiftelsesdato:                      |                                      |         | Udeståen                 | 0,00         |     |
| Momsvirksomhedsbogf.gruppe:      | DK v                           | Periode Start:                       |                                      |         | Leveret ik               | 0,00         |     |
| Betalingsbeting.kode:            | KONTANT ~                      | Periode Slut:                        |                                      |         | Udeståen                 | 2.300,00     |     |
| Betalingsformskode:              | FIK ~                          | Kontantrabatpct.:                    | 0                                    |         | Service                  | 0.00         |     |
| Betalingskanal:                  |                                | Kont rabatdato:                      | 01-02-2023 ~                         | 1       | Service se               | 0,00         |     |
| Trekantshandel:                  |                                | Id for Direct Debit-betalingsaftale: |                                      | 1       | Udeståen                 | 0,00         |     |
| Opkrævningsmetode:               | ~                              | Lokationskode:                       |                                      | 1       | I alt (RV):              | 9.393,00     |     |
| Abonnement nr.:                  | ×                              |                                      |                                      |         | Kreditmak<br>Forfaldne   | 0,00         |     |
|                                  |                                |                                      | <ul> <li>Vis færre felter</li> </ul> |         | Samlet sal               | 0,00         |     |
| Concerdation on folds working    |                                |                                      | ··· visiterre tetter                 | - 1     | Faktureret               | 0,00         |     |
| Forsendelse og lakturening       |                                |                                      | \$° ^                                |         | Debitoroplysnin          | · ^          |     |
| Leveres til                      | Chandrad (Investor days of     | Faktureres til                       | Channel Adaption                     | 1       | # Handlinger +           |              |     |
| Leveres un:                      |                                | raktureres til:                      |                                      |         | Debitornr.:              | 10128        |     |
| Kontakt:                         |                                | Kontakt:                             | Faktureres kontakt reference ~       |         | Telefon:                 |              |     |
| Leveringsform<br>Kode:           |                                | Kontokode:                           |                                      | J       | Mail:<br>Telefax:        |              |     |
| Epoditar                         | ¥                              | Suspender afsendelse:                |                                      |         | Kreditmak                | 0,00         |     |
| Specitor.                        |                                |                                      |                                      |         | Disponibe                | 0,00         |     |
| Speditørservice:                 | × .                            |                                      |                                      |         | Betalingsb               | KONTANT      |     |
| Pakkesporingsnr.:                |                                |                                      |                                      |         | Attention:               |              |     |
|                                  |                                |                                      | <ul> <li>Vis færre felter</li> </ul> |         | Varedetaljer - fa        | a ^          |     |
| Udenrigshandel                   |                                |                                      | ^                                    | •       | Varenr.:                 |              |     |
| Transaktionsspecifikation:       | ~ ·                            | Udførselssted:                       | ~                                    |         | Kostprisbe<br>Kostværdi  |              |     |
| Transaktionsart:                 |                                | Område:                              | ~                                    |         | Bogført k                |              |     |
| Transportmåde:                   |                                |                                      |                                      |         | Kostpris (s              |              |     |
|                                  |                                |                                      |                                      |         | Kostpris:<br>IPO-bidrag: |              |     |
| Udligning                        |                                |                                      | ^                                    | •       | Indir. omk               |              |     |
| Udligningsbilagstype:            | ~                              | Udlignings-id:                       |                                      |         | Sidste køb               |              |     |
|                                  |                                |                                      |                                      | ÷       | Avancepct.:              |              | ~   |
|                                  |                                |                                      |                                      |         |                          | ОК           | •   |

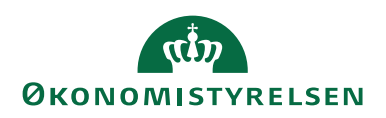

| Felt                  | Beskrivelse                                                                                                    |
|-----------------------|----------------------------------------------------------------------------------------------------|
| Faktureres til:       | Her angiver du om det er kunden eller en anden part der                                                                                                    |
| (kundenr.)            | skal faktureres. Feltet har derfor to optioner:                                                                                                    |
|                       | 'Standard (debitor)' hhv. 'en anden debitor'                                                                                                    |
|                       | Med optionen 'en anden debitor' udfoldes og vises felterne<br>med aktueller værdier. Du kan nu vælge et andet debitor-<br>kort.<br>Værdien herfra, anvendes som "AccountingCustomer"<br>parten i OIOUBL dokumentet og det er den part som do-<br>kumentet sendes til.                                                    |
|                       | Dvs. hvis din kunde har angivet at fakturaen skal sendes til<br>en anden faktureringspart end kunden selv, skal du angive<br>faktureringspartens debitornummer her. Det svarer til al-<br>mindelig standard.<br><b>Bemærk:</b> Faktureringsdebitorens debitorkort skal være<br>korrekt opsat til elektronisk fakturering |
| Ealstanona til        | Obligatorial i yml. Har akal dy indakriya information                                                                                                    |
| Kontakt               | Unitialer eller Navn for den person /enhed hos fakturamod                                                                                                    |
| (tidl. faktureres At- | tageren, som kunden ønsker at få angivet på fakturaen.                                                                                                    |
|                       | Du skal angive <b>præcis</b> den værdi som fakturamodtage-<br>ren/leverandøren har specificeret. Værdien fra Debitorkor-<br>tetes felt K <i>ontaktnavn</i> , overføres til salgshovedets Kontakt-<br>felter.                                                                                                    |
|                       | Hvis modtageren har et specifikt krav til den kontakt der<br>skal angives på en specifik faktura, skal du tilrette det i fel-<br>tet " <b>Faktureres til Kontakt</b> ".                                                                                                    |
| Kontokode             | Obligatorisk at udfylde, hvis debitor ønsker, at du angiver                                                                                                    |
|                       | konteringsinformationer til hans brug på fakturaen (30 ka-                                                                                                    |
| (vis flere felter)    | rakterer). Hvis der ikke er plads, kan du oprette en be-                                                                                                    |
|                       | mærkning vhja. Dokumenthandlingen "Bemærkning", på                                                                                                    |
|                       | Handlingsfanen "Naviger". Opret ikke fakturalinjer til for-                                                                                                    |
|                       | målet.                                                                                                    |

Salgsdokument Panelet Linjer

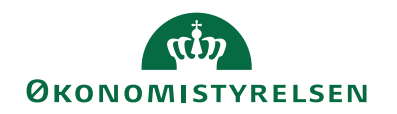

| 🚮 Vis - Salgsfaktura - 13500011 · Nordlar | ndsamtet EAN5798009811 | 240       |               |                         |                |                            |                           |                  |        | -                 |              | $\times$ |
|-------------------------------------------|------------------------|-----------|---------------|-------------------------|----------------|----------------------------|---------------------------|------------------|--------|-------------------|--------------|----------|
| START HANDLINGER NAV                      | /IGER                  |           |               |                         |                |                            |                           | N                | S11 Q/ | NSIR_1 TNV Navi   | ision Stat t | test 🔞   |
| 13500011 · Nordlandsamtet                 | EAN57980098112         | 240       |               |                         |                |                            |                           |                  |        |                   |              |          |
| Generelt                                  |                        |           |               | 10128                   | ordlandsamtet  | EAN579800981124            | 0 01-02-2023 01-02        | -2023            | *      | Debitorstatistik  | 1            | ~ ^      |
| Linjer                                    |                        |           |               |                         |                |                            |                           |                  | ^      | Debitornr.:       | 1012         | 28       |
| 🖩 Linje 👻 🏙 Søg 🛛 Filter 🐇 Ryd filt       | er                     |           |               |                         |                |                            |                           |                  |        | Saldo (RV):       | 7.093,0      | 00       |
| Type Nu , Virksomhed Pr                   | roduktbog Momsvirkso   | Momsprodu | Beskrivelse   | L                       | Antal En       | Salgspris L<br>ekskl. moms | injerabat Linjebeløb<br>n | ekskl. K<br>noms | Conto  | Salg<br>Udeståend | 0.0          | 00       |
| Finan 118008 DK DI                        | K DK                   | FRITAGET  | Salg af timer |                         | 1 STK          | 25,00                      |                           | 25,00            |        | Leveret ikk       | 0,0          | 00       |
|                                           |                        |           |               |                         |                |                            |                           |                  |        | Udeståend         | 2.325,0      | 00       |
|                                           |                        |           |               |                         |                |                            |                           |                  |        | Service           |              |          |
|                                           |                        |           |               |                         |                |                            |                           |                  |        | Udeståend         | 0,0          | 10       |
| <                                         |                        |           |               |                         |                |                            |                           |                  | >      | Service se        | 0,0          | 10       |
| Subtotal ekskl, moms (DKK):               |                        |           | 25.00         | l alt ekskl. moms (DKK  | ):             |                            | 25.00                     |                  |        | Udeståend         | 0,0          | 0        |
| Eakturarabathelish ekridi momr (DKK):     |                        |           | 0.00          | Mome i alt (DKK):       |                |                            | 0.00                      |                  |        | I alt (RV):       | 9.418,0      | 0        |
| Pakturarabatbelibb ekski, moms (DKK).     |                        |           | 0,00          | Mons Fait (DKK).        |                |                            | 0,00                      |                  |        | Forfaldne b       | 7 092 0      | 0        |
| Fakturarabat i %:                         |                        |           | 0             | I alt inkl. moms (DKK): |                |                            | 25,00                     |                  |        | Samlet sal        | 0.0          | 00       |
|                                           |                        |           |               |                         |                |                            |                           |                  |        | Faktureret f      | 0,0          | 00       |
| Fakturadetaljer                           |                        |           |               |                         |                |                            | 01-02-2023 KONTANT        | FIK              | *      | Debite set of the |              |          |
| Forsendelse og fakturering                |                        |           |               | 10128 No                | rdlandsamtet E | AN5798009811240            | Faktureres kontakt refe   | erence           | ~      | Handlinger •      | ng           | ^        |
| Udenrigshandel                            |                        |           |               |                         |                |                            |                           |                  | ~      | Debitomr:         | 1012         | 28       |
| Udligning                                 |                        |           |               |                         |                |                            |                           |                  | *      | Telefon:          |              |          |
| Generisk integration                      |                        |           |               |                         |                |                            |                           |                  | ~      | Mail:             |              |          |
|                                           |                        |           |               |                         |                |                            |                           |                  |        | Telefax:          |              |          |
|                                           |                        |           |               |                         |                |                            |                           |                  |        | Kreditmaks        | 0,0          | 0        |
|                                           |                        |           |               |                         |                |                            |                           |                  |        |                   | Lu           | ik       |
|                                           |                        |           |               |                         |                |                            |                           |                  |        |                   |              |          |

Der skal være mindst én fakturerings linje for at der kan bogføres og dannes en gyldig OIOUBL faktura.

| Felt        | Beskrivelse                                                        |
|-------------|--------------------------------------------------------------------|
| Type og     | Der skal findes mindst én linje med både Type og Num-              |
| Nummer      | mer for at der er en faktureringslinje og dermed noget at          |
|             | fakturere. Når der findes en værdi i Type, benyttes værdien        |
|             | i feltet "Nummer" som sælgers varenummer i OIOUBL                  |
|             | dokumentet.                                                        |
|             | Anvender du udvidet tekst på en konto, knyttes de udfol-           |
|             | dede tekster som note til linjen i OIOUBL dokumentet.              |
| Nummer      | Anvender du tekstkoder i feltet "Nummer" bliver den op-            |
|             | rettede beskrivelse inkl. eventuel udfoldet tekst, knyttet til     |
|             | fakturahovedet. Teksten bliver IKKE tilknyttet en linje på         |
|             | fakturaen.                                                         |
| Beskrivelse | Obligatorisk. Værdien i "Beskrivelse" benyttes som Vare-           |
|             | navn (Item/Name) på fakturalinjen. Elementet er obligato-          |
|             | risk i OIOUBL, derfor er beskrivelse også obligatorisk på          |
|             | fakturalinjen.                                                     |
| Antal       | Antal skal være forskelligt fra nul for at der er noget at fak-    |
|             | turere.                                                            |
| Salgspris   | Salgsprisen kan være nul.                                          |
| Kontokode   | <b>Obligatorisk</b> at udfylde, hvis debitor ønsker, at du angiver |
|             | konteringsinformationer til hans brug på fakturalinjen (30         |
|             | karakterer). Hvis der ikke er plads, kan du oprette en be-         |
|             | mærkning ved hjælp af linjehandlingen "Bemærkning". Op-            |
|             | ret ikke fakturalinjer til formålet.                               |

### Salgsdokument Panelet Udligning

Feltet 'Udligningsbilagsnummer' mappes til E-bilaget. Men vær opmærksom på at udligningsbilagstypen ikke mappes ud til OIOUBL. Modtageren kan derfor benytte værdien i en manuel proces, men næppe i en automatisk udligning.

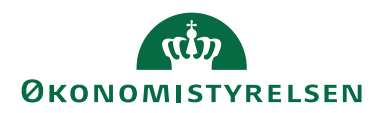

### Bemærkning til Salgshoved og linje

Du kan knytte en generel bemærkning til Salgsdokumentet via indtastningsvinduet via handlingen "Bemærkninger", Linjer angivet her, bliver samlet og ført ud i OIOUBL dokumentet som en note til hovedet.

Husk at indsætte blankkarakter efter sidste ord i linjen, hvis der skal være mellemrum til første ord fra næste linje.

Hvis du har en opsætning med fast bogføringstekst på salgshovedet, så husk også at afslutte denne med punktum og blankkarakter, så adskildelsen til dokumentbemærkningen bliver tydelig.

Du kan knytte en bemærkning til den enkelte fakturalinje, via den markerede fakturalinje og benytte menuknappen i "Linje" i linjesektionen, punktet "Relaterede oplysninger"/ "Bemærkninger".

| Rediger - Bemærkning - Faktura · 1350    | _                                         |                               | ×                |       |
|------------------------------------------|-------------------------------------------|-------------------------------|------------------|-------|
| ▼ START                                  |                                           | NS11 QA                       | NSIR_1 TNV       | / N 🕜 |
| Ny Vis Rediger Slet<br>liste Administrer | Vis som<br>liste<br>Vis<br>diagram<br>Vis | Opdater Ryd<br>Filter<br>Side | Søg              |       |
| Bemærkning •                             | Skriv for at                              | filtrere (F3) Dato            | •<br>500011 • 20 | → ∨   |
| Dato Bemærkning                          |                                           |                               |                  | ^     |
| <ul> <li>Husk at vanafgiften</li> </ul>  |                                           |                               |                  |       |
| skal betales straks!                     |                                           |                               |                  |       |
|                                          |                                           |                               |                  |       |
|                                          |                                           |                               |                  |       |
|                                          |                                           |                               |                  | ~     |
|                                          |                                           |                               | C                | ОК    |

Således vises dokumentbemærkningen:

| Yderligere oplysninger: | Fast tekst på dokumenter, udvidet tekst. Husk at vandafgiften skal betales straks!! |
|-------------------------|-------------------------------------------------------------------------------------|
| OIOUBL dokumentpara     | metre                                                                               |
| UBLVersionID: 2.0       |                                                                                     |
| CustomizationID: OIOUB  | L-2.02                                                                              |
|                         |                                                                                     |

Se at bemærkningen om vandafgiften står under dokumentets yderligere oplysninger, efter en eventuel fast tekst på dokumentet, som er afledt af bogføringsopsætningen.

Således vises du linjens bemærkning

| Linje   | Varenr         | Beskrivelse                                                                                                   | Antal | Enhe |
|---------|----------------|----------------------------------------------------------------------------------------------------|-------|------|
| 1       | 118002         | Amtskommunal vandløbsafgift                                                                                   | 1.00  | EA   |
|         |                | Yderligere oplysninger: Nordlands amtet svarer afgift pr. halvår.<br>Pakkestørrelse: 1.00<br>Ordrelinjeref: 0 |       |      |
| Linjesu | n i alt excl n | ioms                                                                                                    |       |      |

# Vedhæftning af bilag

Du kan medsende ét bilag, som indlejret dokument i et OIOUBL E-bilag.

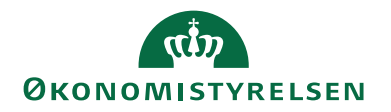

Ønsker du dét, skal du inden bogføring, anvende dokumenthandlingen "Bilag" som åbner pagen "Bilags log". Det er samme vindue, hvori du vedhæfter dokumenter uanset hvilken forsendelseskanal (Ebilag, Digital Post eller e-mail) dokumentet skal sendes ad.

| 🚮 Rediger - Bilags log - Faktura - 13500011 - False - 10000                                                                                                    |                                       |                   |                         |                       |               | o ×           |
|----------------------------------------------------------------------------------------------------|---------------------------------------|-------------------|-------------------------|-----------------------|---------------|---------------|
| START HANDLINGER                                                                                                    |                                       |                   | ١                       | S11 QA NSIR_          | 1 TNV Navisio | n Stat test 🔞 |
| Vis × Siet<br>Administer<br>→ Rediger<br>↓ Ny<br>Vis × Siet<br>Administer<br>→ Call of the set of the set of | OneNote Noter Links<br>Vis tilknyttet |                   |                         |                       |               |               |
| Fil Navn                                                                                                    | Beskrivelse                           | Send m.<br>E-mail | Send m. Digital<br>Post | Eksport til<br>OIOXML | Fil Indlæ     | st ^          |
| C:\Users\b007900\Pictures\DSB_MY1101_2003.jpg                                                                                                    | Dokumentbeskrivelse .jpg              |                   |                         |                       |               |               |
|                                                                                                    |                                       |                   |                         |                       |               |               |
|                                                                                                    |                                       |                   |                         |                       |               |               |
|                                                                                                    |                                       |                   |                         |                       |               |               |
|                                                                                                    |                                       |                   |                         |                       |               | ~             |
|                                                                                                    |                                       |                   |                         |                       | [             | OK            |

Du indlæser dokumentet med handlingen "Indlæs fil...", hvorefter du i Windowsfilstrukturen skal navigere, frem til det ønskede dokument. Vælg det ønskede dokument; OK.

Herefter giver Navision Stats kode dig to spørgsmål:

1 Ønsker du at indlæse...". Svar: Ja, for at indlæse.

2 Ønsker du at slette...". Svar: Nej, for at beholde det originale dokument på sin oprindelige placering i stisystemet.

Markér i feltet "Eksport til OIOXML" for at dokumentet bliver medtaget ved forsendelse af Ebilaget.

Du kan indlæse flere dokumenter, men kun ét kan markeres for Eksport til OI-OXML for at blive sendt med Ebilaget.

# Salgskreditnota, rykker og kontoudtog

For de øvrige salgsdokumenter findes nogle af felterne eller elementerne ikke. For Salgskreditnota findes eksempelvis ikke betalingsinformation. For rykker og kontoudtog skelnes eksempelvis ikke mellem køber og faktureringsdebitor - her kendes kun faktureringsdebitor, ligesom rykker- og kontoudtogs-linjer ikke har de samme informationer som faktura/kreditnotalinjer. Men alle øvrige regler, principper og processer er de samme.

# Bogført salgsdokument

Når dit salgsdokument er bogført, hhv. udstedt kan du på det bogført dokument og oversigten se afsendelsesstatus for forsendelsen.

Afsendelsesstatus

I oversigten over bogførte/udstedte salgsdokumenter kan du se hvilken

"Afsendelses status" de enkelte dokumenter har opnået.

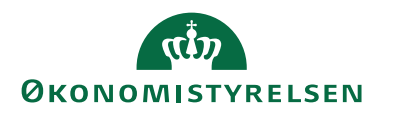

|         |             |           | ione alagra |         |                   | 111041               |            |       |
|---------|-------------|-----------|-------------|---------|-------------------|----------------------|------------|-------|
| Faktura |             | Naviger   | Vis         | V       | is tilknyttet     | Side                 |            |       |
|         | Bogf. salgs | fakturaer | Ŧ           |         |                   |                      |            | S     |
|         | Bogf 👻      | Nummer    | Kundenr.    | Dokumen | Afsendelsesstatus | Kundenavn            | Valutakode | Beløb |
|         | 16-10-2017  | 16039786  | DEB0025     | E-Bilag | Sendt             | kkp Ebilag Flowtest  | :          | 1,00  |
|         | 16-10-2017  | 16039785  | DEB0027     | E-Bilag | Usendt            | kkp Ebilag Flowtres  | t FEJL EA  | 1,00  |
|         | 16-10-2017  | 16039784  | DEB0016     | E-Bilag | Modtaget          | Lars luffe Martinser | ı          | 1,00  |
|         |             |           |             |         |                   | ··· -·· -·           |            |       |

For dokumenter der skal sendes som E-bilag betyder de forskellige statusværdier følgende:

1 "Modtaget" – dokumentet er nået frem, OK.

2 "Usendt" - noget er gået galt, undersøg nærmere - se senere afsnit.

3 "Mislykket" – noget er gået galt, undersøg nærmere – se senere afsnit.

4 "Sendt" - denne status er ikke endelig - se senere afsnit.

Du kan også se status på det enkelte bogførte dokument. Du ser information om afsendelsen på panelet "Dokumentafsendelsesstatus"

| <ul> <li>START HANDLINGER</li> </ul> | NAVIGER                                                      |                                                        |                         |                                      |
|--------------------------------------|--------------------------------------------------------------|--------------------------------------------------------|-------------------------|--------------------------------------|
| Vis Rediger Slet Udskriv             | Naviger Statistik Bemerkninger Dimensioner Godkend<br>Proces | elser Transaktionslogfilposter<br>for kreditkort Vis t | Noter Links<br>Iknyttet |                                      |
| 16039784 · Lars luffe Ma             | rtinsen                                                      |                                                        |                         |                                      |
| Generelt                             |                                                              |                                                        |                         | 16039784 DEB0016 16-10-2017 *        |
| Linjer                               |                                                              |                                                        |                         | *                                    |
| Fakturering                          |                                                              |                                                        |                         | ^                                    |
| Faktureres til kundenr.:             | DEB0016                                                      | Ydelse Kode:                                           |                         |                                      |
| Faktureres attentionnr.:             |                                                              | Betalingsbeting.kode:                                  | 14DAGE                  |                                      |
| Faktureringsnavn:                    | Lars luffe Martinsen                                         | Forfaldsdato:                                          | 30-10-2017              |                                      |
| Faktureringsadresse:                 | Vester Voldgade 123                                          | Kontantrabatpct.:                                      |                         | 0                                    |
| Faktureringsadresse 2:               |                                                              | Kont.rabatdato:                                        | 16-10-2017              |                                      |
| Faktureringspostnr.:                 | 1007                                                         | Betalingsformskode:                                    |                         |                                      |
| Faktureringsby:                      | København K                                                  | Id for Direct Debit-betalingsaftale:                   |                         |                                      |
| Faktureres attention:                |                                                              | Kreditkortnr.:                                         |                         |                                      |
| Reference:                           |                                                              | Retails sales al                                       |                         |                                      |
| Kontokode:                           |                                                              | Detaiingskanai:                                        |                         | •                                    |
| OIOUBL-profilkode:                   | E Dilan                                                      | Debiteren ungemetode:                                  |                         |                                      |
| Dokumentalisendelsesmetode.          | 100                                                          | Debitorgruppent.                                       |                         |                                      |
| Dellegiskab kode.                    | 100                                                          |                                                        |                         |                                      |
|                                      |                                                              |                                                        |                         | <ul> <li>Vis færre felter</li> </ul> |
| Levering                             |                                                              |                                                        |                         | 1007 16-10-2017 🗸                    |
| Udenrigshandel                       |                                                              |                                                        |                         | *                                    |
| Dokumentafsendelsesstatus            |                                                              |                                                        |                         | ^                                    |
| Bilag sendt den:                     | 16-10-2017                                                   | Suspender afsendelse:                                  |                         |                                      |
| Afsendelsestidspunkt:                | 12:04:30                                                     | E-Bilag afvist:                                        | Nej                     |                                      |
| Debitorordrenr.:                     | 16039784                                                     | Afsendelsesstatus:                                     | Modtaget                | •                                    |
| Generisk integration                 |                                                              |                                                        |                         | v                                    |

I feltet "E-bilag afvist" kan du se værdierne "Nej" eller "Ja". Du kan klikke på værdien, hvorved du får opslag til listen over de applikationsmeddelelser der er modtaget for dokumentet. Det er ikke sikkert der findes applikationsmeddelelser for dokumentet. Som regel vil værdien være "Nej". Hvis bilaget er afvist, så vil "E-Bilag afvist" være "Ja", og der skal findes et applikationsmeddelelse. Der kan findes flere applikationsmeddelelse, hvis dokumentet eksempelvis først er modtaget, og senere forretningsmæssigt afvist.

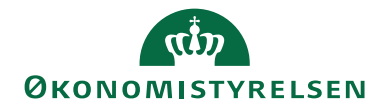

| Vis - Applicationsmeddelelse Indgående - Liste                                                                                                    |                                                          |                                             | - 🗆 ×                                    |
|----------------------------------------------------------------------------------------------------|----------------------------------------------------------|---------------------------------------------|------------------------------------------|
| START NAVIGER                                                                                                    |                                                          |                                             | NS11 QA NSIR_1 TNV Navision Stat test 🕜  |
| Vis<br>Vis Proces<br>Administer<br>Proces<br>Vis som<br>Vis som<br>Vis som<br>Vis som<br>Vis som<br>Vis som<br>Vis som<br>Vis som<br>Vis som<br>Vis som<br>Vis som<br>Vis som<br>Vis som<br>Vis som<br>Vis som |                                                          |                                             |                                          |
| Applicationsmeddelelse Indgående - Liste -                                                                                                    |                                                          | Skriv for at filtre                         | re (F3)   Indgående dokumentnr. 🔹   🔺 🔺  |
| Vis resultater:<br>X Hvor Bilagstype • er Invoice<br>X Qg Bilagsnummer • er 16039175<br>+ Trifig filter<br>IndgleBilagstype Nummer Bilagsnum Dato<br>doku                                                      | Afsender Endepunkt Afsender Afsenders Navn<br>Endepunkt. | Afsenders CVR Afsender Modtager<br>CVR Att. | Endepunkt Modtager Modtagers Navn Modtag |
| 253 Invoice 27413 16039175 04-09-2017                                                                                                    | 5798009811394 GLN Modst NS90 TNV ST Navision             | _ DK10213231 DK:CVR 579800981               | 1394 GLN n/a DK10213                     |
|                                                                                                    |                                                          |                                             |                                          |
| <                                                                                                    |                                                          |                                             | >                                        |
|                                                                                                    |                                                          |                                             | Luk                                      |

Vælg den applikationsmeddelelse du ønsker at se, og vælg handlingen "Vis". Herved får du kortvisningen for den modtagne applikationsmeddelelse.

| Vis - Applikationsmeddelelse | Indgående - 253                                       |                     |                        | - 🗆 ×                                   |
|------------------------------|-------------------------------------------------------|---------------------|------------------------|-----------------------------------------|
| START NAVIGER                |                                                       |                     |                        | NS11 QA NSIR_1 TNV Navision Stat test 🕜 |
| Vis<br>Administrer           | Opdatér Kildedokument<br>Vis bilag<br>Forny<br>Proces | Opdater Ryd<br>Side | Gå<br>til              |                                         |
| 253                          |                                                       |                     |                        |                                         |
| General                      |                                                       |                     |                        | *                                       |
| Indgående dokumentnr.:       | 25                                                    | 3                   | Modtagers CVR:         | DK10213231                              |
| Nummer:                      | 27413                                                 |                     | Modtager CVR Attribut: | DK:CVR                                  |
| Bilagstype:                  | Invoice                                               |                     | Bilag modtaget den:    | 04-09-2017                              |
| Bilagsnummer:                | 16039175                                              |                     | Modtagelsestidspunkt:  | 15:13:59                                |
| Dato:                        | 04-09-2017                                            |                     | Profil:                | Procurement-BilSimR-1.0                 |
| Afsender Endepunkt:          | 5798009811394                                         |                     | Respons Kode:          | BusinessReject                          |
| Afsender Endepunkt Attribut: | GLN                                                   |                     | Responsbeskrivelse:    | test af Dimensionskontostreng sendt m   |
| Afsenders Navn:              | Modst NS90 TNV ST Navis                               | ion Stat test       | Sporings-id:           | 0519a24f-d9e4-4ff2-93d5-9afade7304      |
| Afsenders CVR:               | DK10213231                                            |                     | Afsender ID:           | 5798009811394                           |
| Afsender CVR Attribut:       | DK:CVR                                                |                     | Afsender ID Type:      | EAN                                     |
| Modtager Endepunkt:          | 5798009811394                                         |                     | Modtager ID:           | 5798009811394                           |
| Modtager Endepunkt Attribut: | GLN                                                   |                     | Modtager ID Type:      | EAN                                     |
| Modtagers Navn:              | n/a                                                   |                     |                        |                                         |
|                              |                                                       |                     |                        | Luk                                     |

Responskode og Responsbeskrivelse er de felter som giver et umiddelbart indtryk af hvad der er sket med dokumentet.

#### Problemløsning

Når du bogfører et Salgsdokument der skal sendes som E-bilag, kan Navision Stat ikke forudse hvis afsendelsen vil svigte.

Hvis muligt giver Navision Stat besked til skærmen, om årsag til at afsendelse ikke kunne ske, ellers vil det kunne ses i dokumentoversigten.

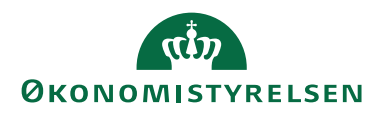

# Besked om forsendelsesfejl

Navision Stat kan i farten opfange fejl i processen med at finde frem til det faktiske sted hos modtageren, hvortil dokumentet skal sendes. Disse informationer skal indgå i dokumentet, og skal derfor findes som det allerførste.

Det kan eksempelvis opstå pga:

- Fejl på debitorens opsætning af EndpointID
- Ugyldigt EndpointID

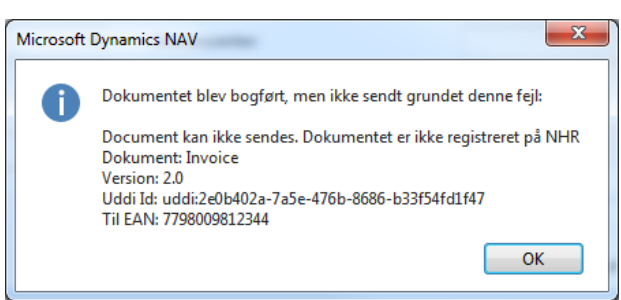

Afhængig af årsagen, vil teksten give en tilhørende forklaring. I det viste tilfælde betyder beskeden at EAN nummeret ikke er registreret på Nemhandelsregistret, dvs. der kan ikke findes information om hvortil dokumentet skal sendes.

Beskedens indhold har betydning for den problemløsning der skal ske. I det viste tilfælde skal du undersøge om der er tale om en tastefejl på debitorkortet, eller om debitorens nummer ikke eksisterer i Nemhandelsregistret. Det kan du gøre ved at lave NHR opslag fra debitorkortet. Og muligvis skal du kontakte Debitoren for at få det rigtige EAN nummer.

Dokumentet vil i oversigten over bogførte/udstedte bilag stå med "Afsendelsesstatus" = Usendt, og der vil ikke være forsøgt sendt et dokument eller dannet data til afsendelse.

# Ingen besked om forsendelsesfejl

Når et salgsdokument bogføres og skal sendes som Ebilag, kan der også optræde fejl, som Navision Stat koden IKKE kan opfange i farten, og som stadig betyder at dokumentet bogføres, men ikke kan sendes.

Disse fejl vil som regel være datafejl, som udtrykker sig ved mangler i det dannede XML dokument, som betyder at der gives fejl i validering ved forsendelse. I det tilfælde har Navision Statkoden, dannet og afleveret xmldata til selve forsendelsen. Disse dokumenter vil i første omgang stå med forsendelsesstatus "Sendt" og kunne opdateres til "Mislykket". Når du får vist originalen, kan du se den fejl som forhindrede afsendelse.

I visse tilfælde kan Transportlagets forsendelse svigte – enten tilfældigt, eller systematisk, typisk ved nyopsat regnskab på grund af en mangel i opsætningen. Det kan typisk udtrykke sig ved at dokumentdata dannes og sendes til transportlaget. Forsendelsesstatus bliver ved med at stå som "Sendt", som er en midlertidig status. Hvis status ikke opdateres når man anvender funktionen

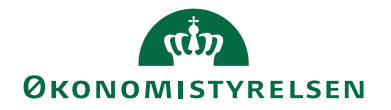

"Opdatér ebilag", fra det bogførte dokument, betyder det at transportlaget har svigtet med en ikke håndteret fejl. Indmeld en sag til supporten.

Oversigt for bogførte/udstede dokumenter – søg fejl I oversigten over bogførte/udstedte salgsdokumenter kan du se hvilken"Afsendelses status" de enkelte dokumenter har opnået.

| Faktura |             | Naviger   | Vis      | V       | is tilknyttet     | Side                 |            |       |
|---------|-------------|-----------|----------|---------|-------------------|----------------------|------------|-------|
|         | Bogf. salgs | fakturaer | Ŧ        |         |                   |                      |            | S     |
|         | Bogf 👻      | Nummer    | Kundenr. | Dokumen | Afsendelsesstatus | Kundenavn            | Valutakode | Beløb |
|         | 16-10-2017  | 16039786  | DEB0025  | E-Bilag | Sendt             | kkp Ebilag Flowtest  |            | 1,00  |
|         | 16-10-2017  | 16039785  | DEB0027  | E-Bilag | Usendt            | kkp Ebilag Flowtres  | t FEJL EA  | 1,00  |
|         | 16-10-2017  | 16039784  | DEB0016  | E-Bilag | Modtaget          | Lars luffe Martinser | 1          | 1,00  |
|         |             |           |          |         |                   |                      |            |       |

For dokumenter der skal sendes som E-bilag betyder de forskellige statusværdier følgende:

1 "Modtaget" – dokumentet er nået frem, OK.

2 "Usendt" – noget er gået galt, undersøg nærmere.

3 "Mislykket" – noget er gået galt, undersøg nærmere.

4 "Sendt" – denne status er ikke endelig. Dokumentet er dannet og overdraget til transportlaget. Gå til selve det bogførte dokument og se om status ændrer sig. Anvend eventuel handlingen "Opdater E-bilag". Status kan ændre sig til "Modtaget" eller "Mislykket", eller kan forblive "Sendt".

For afsendelsesstatur = Usendt" vil problemet oftest være at finde på Debitorkortets opsætning, eller der er problem med EAN nummeret eller dets registrering i Nemhandels registret.

Hvis fejlen ikke umiddelbart afsløres, må du prøve at gensende fra det bogførte dokument, hvorved du får en fejlmeddelelse hvis der mangler data til brug for afsendelsen. Valideringsfejl

For afsendelsesstatus "Mislykket" vil problemet ofte være at finde i de bogførte data, som leder til valideringsfejl. Eksempelvis en mangel i debitors adresseinformationer (manglende landekode ell.a.). Det kan også skyldes fejl i Enhedskodemapningen, hvis I mangler en oversættelse fra interne enheder til OIOUBLs gyldige koder. Eller der kan være fejl hos modtageren eller i forbindelse med transmissionen.

Når der er tale om fejl i de bogførte informationer, er løsningen at kreditere dokumentet internt fordi dokumentet ikke er sendt. Det udlignende dokument skal derfor heller ikke sendes- Ret den konstaterede fejl ved en modkontering. Agiv "Suspender afsendelse" på det oprettede dokument inden bogføring. Opret herefter et nyt korrekt dokument som skal bogføres og sendes.

For at komme nærmere problemet skal du gå til det bogførte dokument og vælge Handlingsbåndets menu "Naviger" og handlingen "Udgående dokumenter". Det fører dig til oversigten over de datasæt der er dannet til forsøgene på afsendelse af

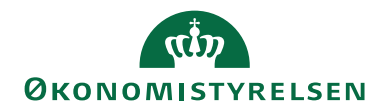

de pågældende dokument. Hvis der er flere linjer, markér den linje som du vil undersøge nærmere (typisk den nyeste).

Vælg handlingen "Vis". Herefter får du – på dokumentform – vist de data der ligger til grund for det dannede OIOUBL xmldokument.

| Vis - Outbound Sales Document | t - Faktura                                          |                                    | - 🗆 X                                 | : |  |  |
|-------------------------------|------------------------------------------------------|------------------------------------|---------------------------------------|---|--|--|
| START HANDLINGER              | NAVIGER                                              |                                    | NS11 QA NSIR_1 TNV Navision Stat test | 0 |  |  |
| Vis Bilag Bemærkning          | Vis Vis Digital Post<br>Bilag Kvitteringer<br>Proces | lote Noter Links<br>Vis tilknyttet | Ryd Gå<br>filter til<br>Side          |   |  |  |
| Faktura                       |                                                      |                                    |                                       |   |  |  |
| Generelt                      |                                                      |                                    |                                       | î |  |  |
| Udgående dokumentnr.:         | 798                                                  | Kundeattention:                    |                                       |   |  |  |
| Kundenr.:                     | U0139                                                | Bogføringsdato:                    | 04-09-2017                            |   |  |  |
| Kundenavn:                    | Friedrich Verlags Service                            | Ordredato:                         | 04-09-2017                            |   |  |  |
| Kundenavn 2:                  |                                                      | Bilagsdato:                        | 04-09-2017                            |   |  |  |
| Kundeadresse:                 | gmbh Im Brande 19,                                   | Bilagstype:                        | Faktura ~                             |   |  |  |
| Kundeadresse 2:               |                                                      | Nummer:                            | 16039175                              |   |  |  |
| Kundeby:                      |                                                      | Sælgerkode:                        |                                       |   |  |  |
| Kundepostnr.:                 | 30926                                                | Sælger Navn:                       |                                       |   |  |  |
| Linjer                        |                                                      |                                    | *                                     |   |  |  |
| Fakturering                   |                                                      |                                    | •                                     |   |  |  |
| Faktureres til kundenr.:      | U0139                                                | Delregnskab Kode:                  | 100 ~                                 |   |  |  |
| Faktureringsnavn:             | Friedrich Verlags Service                            | Ydelse Kode:                       | ~                                     |   |  |  |
| Faktureringsnavn 2:           |                                                      | Betalingsbeting.kode:              | SPECIFIC                              |   |  |  |
| Faktureringsadresse:          | gmbh Im Brande 19,                                   | Forfaldsdato:                      | 18-09-2017                            |   |  |  |
| Faktureringsadresse 2:        |                                                      | Kontantrabatpct.:                  | 0                                     |   |  |  |
| Faktureringsby:               |                                                      | Kont.rabatdato:                    | 04-09-2017                            |   |  |  |
| Faktureringspostnr.:          | 30926                                                | Betalingsformskode:                | BANK                                  |   |  |  |
| Faktureres attention:         |                                                      |                                    |                                       |   |  |  |
| Levering                      |                                                      |                                    | ×                                     |   |  |  |
| Udenrigshandel                |                                                      |                                    | *                                     |   |  |  |
| Dokumentafsendelsesstatus     |                                                      |                                    | ^                                     |   |  |  |
| Dokumentafsendelsesmetode:    | E-Bilag ~                                            | Statustidspunkt:                   | 04-09-17 15:10:56                     |   |  |  |
| Afsendelsesstatus:            | Modtaget ~                                           |                                    | ·                                     |   |  |  |
| C 01                          |                                                      |                                    |                                       | ~ |  |  |
|                               |                                                      |                                    | Luk                                   |   |  |  |

I sektionen for "Dokumentafsendelsesstatus" ser du forsendelsesmetode, status og tidspunkt.

Med handlingen "Vis bilag" ser du den formaterede visning af xmlfilen. I toppen ser du en ramme med "Error message" fulgt af en teknisk besked. Det er her der skal søges en årsag, og løses et problem, for at debitoren kan få sin faktura/salgsbilag.

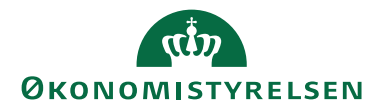

| Dokumenttype: Outbound Jnvoice_UBL20<br>ElektroniskArkiv - 9.0                                                                                                    | Original XML                                                                            | (Ingen Retursvar)                                              | (Ingen bilag) |  |  |  |  |  |  |
|----------------------------------------------------------------------------------------------------|-----------------------------------------------------------------------------------------|----------------------------------------------------------------|---------------|--|--|--|--|--|--|
| Error Message:<br>Schematron Errors: 1) cac:Country and not(cac:Country/cbc:IdentificationCode != )[F-LIB213] When Country is used the element Country/IdentificationCode must be filled out/Invoice<br>[1]/cac:BuyerCustomerParty[1]/cac:Party[1]/cac:PostalAddress[1] 2) cac:Country/cbc:IdentificationCode and not(contains(SCountry/Code, concat(,,cac:Country/cbc:IdentificationCode,,)))<br>[F-LIB301] Invalid Country/IdentificationCode: . Must be a value from the codelist/Invoice[1]/cac:BuyerCustomerParty[1]/cac:PostalAddress[1] |                                                                                         |                                                                |               |  |  |  |  |  |  |
| FAKTURA                                                                                                    |                                                                                         |                                                                |               |  |  |  |  |  |  |
| Fakturaafsender<br>Modst NS90 TNV ST Navision Stat test<br>c'o Moderniseringsstyrelsen<br>1017 København K<br>Land: DK<br>5798009811394 (GLN, EndepunktID)<br>DK10213231 (DK:CVR, Juridisk)                                                                                                    | Kontaktoplysninger<br>ID: n/a<br>Tif: 33928000<br>Fax: 33928896<br>E-mail: mai@modst.dk |                                                                |               |  |  |  |  |  |  |
| Fakturamodtager<br>kkp Ebilag Flowtest<br>Rosengade<br>8300 Odder<br>Land: DK<br>5798009811158 (GLN, EndepunktID)                                                                                                    | Kontaktoplysninger<br>ID: n/a<br>n/a                                                    | Køber<br>kkp Ebilag Flowtest<br>Rosengade<br>1234 By uden Land |               |  |  |  |  |  |  |
| Leveringsoplysninger<br>Leveringssted:<br>Adresse:<br>Rosengade<br>8300 Odder<br>Land: DK                                                                                                    | <b>Leveringspart:</b><br>kkp Ebilag Flowtest                                            |                                                                |               |  |  |  |  |  |  |

#### Error Message:

Schematron Errors: 1) cac:Country and not(cac:Country/cbc:IdentificationCode != )[F-LIB213] When Country is used the element Country/IdentificationCode must be filled out/Invoice[1]/cac:BuyerCustomerParty[1]/cac:Party[1]/cac:PostalAddress[1] 2) cac:Country/cbc:IdentificationCode and not(contains(\$CountryCode, concat(,,cac:Country/cbc:IdentificationCode,,)))[F-LIB301] Invalid Country/IdentificationCode: . Must be a value from the codelist/Invoice[1]/cac:BuyerCustomerParty[1]/cac:Party[1]/cac:PostalAddress[1]

Kopier indholdet som tekst (ikke som billede) og send det til supporten, for hjælp, hvis du ikke selv kan gennemskue problemet.

I det viste tilfælde er årsagen, at der mangler landekode på "BuyerCustomerParty" dvs. Køber. Du kan se "Postnr., By" ="1234, By uden Land" ikke har angivet en landekode, hvilket er den grundlæggende årsag.

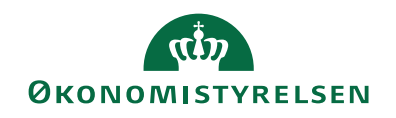

| Om denne side: Udgående Faktura og kredit                                  | nota                   | — 🗆 X |
|----------------------------------------------------------------------------|------------------------|-------|
| HANDLINGER                                                                 |                        | 6     |
| Dail som vedhæftet fil 🕞 Eksportér so<br>Dicrosoft Word<br>Microsoft Excel | m XML 🛛 🖶 Udskriv side |       |
| Send til                                                                   | Generelt               |       |
| Om denne side: Udgående Fa                                                 | ktura og kreditnota    |       |
| <u>K</u> undeby (83):                                                      | By uden Land           | ^     |
| <u>K</u> undenavn (79):                                                    | kkp Ebilag Flowtest    |       |
| <u>K</u> undenavn 2 (80):                                                  |                        |       |
| <u>K</u> undenr. (2):                                                      | DEB0025                |       |
| <u>K</u> undens Afgiftsområe Navn (6007356):                               |                        |       |
| Kundens Afgiftsskema ID (6007355):                                         |                        |       |
| Kundens EAN Lokation (6006928):                                            | 5798009811158          |       |
| <u>K</u> undepostnr. (88):                                                 | 1234                   |       |
| <u>K</u> øberlD (6006950):                                                 | 5798009811158          |       |
| KøberlDAttribut (6006951):                                                 | EAN                    |       |
| Lande-/områdekode for kunde (90):                                          |                        |       |
| Lande-/områdekode for levering (93):                                       | DK                     |       |
| Lande-/områdekode for moms (78):                                           | DK                     |       |
| Lande-/områdekode til fakturering (87):                                    | DK                     |       |
| <u>L</u> ever (57):                                                        | Nej                    |       |
| Lavoranconummorsorio (100):                                                |                        | ¥     |

Adresseoplysninger for Køber, Fakturamodtager og Leveringssted hører til de bogførte oplysninger. Derfor skal du rette i debitor stamdata og bogføre et nyt dokument som kan sendes, før debitoren får sin faktura/salgsdokument. Det fejlende dokument skal i dette tilfælde udlignes internt. Modtagerens EAN nr. bliver derimod ikke bogført.

Hvis fejlen skyldes manglende oplysninger om fakturaafsenderen, dvs. fejl i dit regnskabs virksomhedsoplysninger eller det anvendte Ansvarscenter, afleder det en fejl af samme type, i sektionen for fakturaafsender (AccountingSupplierParty). Den fejl kan imidlertid løses ved at rette i Virksomhedsoplysninger eller på det anvendte Ansvarscenter og herefter sende dokumentet på ny.

NSTS Udvekslingstabel

Sti: /Afdelinger/Opsætning/Programopsætning/Generel Integration/NS TS Integration/NS TS Udvekslingstabel

I udvekslingstabellen findes oplysninger om Nemhandelsdokumenter, som er på vej ind eller ud af Navision Stat.

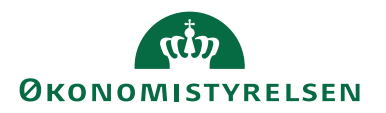

| ſ | A Rediger - N             | TS Udveksling                          | Marco o Manager & D           | and a fragment of          | · ·                          |      | Concerns of the local |                                        |             |             |                  |                 | وارها               | -x-         |
|---|---------------------------|----------------------------------------|-------------------------------|----------------------------|------------------------------|------|-----------------------|----------------------------------------|-------------|-------------|------------------|-----------------|---------------------|-------------|
| I | <ul> <li>START</li> </ul> |                                        |                               |                            |                              |      |                       |                                        |             |             |                  |                 | Demostyr            | eken 🕜      |
|   | Ny V<br>Ny Is             | is Rediger Sle<br>Liste<br>Administrer | t Vis som Vis som diagram Vis | DireNote Noter Links Opdat | er Ryd Søg<br>filter<br>Side |      |                       |                                        |             |             |                  |                 |                     |             |
|   | NS TS Ud                  | vekslingstabe                          |                               |                            |                              |      |                       |                                        |             |             | Skriv for at fil | trere (   Løben | r. •                | → v         |
| I |                           | 5                                      |                               |                            |                              |      |                       |                                        |             |             |                  |                 | Ingen filtre er anv | endt        |
|   | Løbenr.                   | <ul> <li>Status</li> </ul>             | Rodnode                       | Namespace                  |                              | Vali | SporingsId            | Fejlbeskrivelse                        | Afsender ID | Afsender ID | Modtager I       | Modtager ID     | Navision Fejl       |             |
| I |                           | 78 Mislykket                           | Invoice                       | um:oasis:names:spec        | fication:ubl:sche            |      | 3bb53a7a-8671-4c1c-b  | Schema Errors:1) The 'urn:oasis:names: | EAN         | 57980098136 | EAN              | 57980098136     | Værdien '19-00-20   | 15° kan ikk |
| I | 1                         | 79 Mislykket                           | Invoice                       | umoasis:names:spec         | fication:ubl:sche            | 4    | 84b523ff-23a2-4e56-8a | Schema Errors:1) The 'urn:oasis:names: | EAN         | 57980098136 | EAN              | 57980098136     | Værdien "19-00-20   | 15° kan ikk |
| I | 9                         | 80 Mislykket                           | Invoice                       | umoasis:names:spec         | fication:ubl:sche            | 4    | da22473f-1f69-44da-81 | Schema Errors:1) The 'urn:oasis:names: | EAN         | 57980098136 | EAN              | 57980098136     | Værdien "19-00-20   | 15° kan ikk |
| I | 9                         | 81 Mislykket                           | Invoice                       | umoasis:names:spec         | fication:ubl:sche            | 4    | 385b7101-2fcc-47c5-ac | Schema Errors:1) The 'urn:oasis:names: | EAN         | 57980098136 | EAN              | 57980098136     | Værdien "19-00-20   | 15" kan ikk |
| I | 3                         | 04 Mislykket                           | ApplicationResponse           | umoasis:names:spec         | fication:ubl:sche            |      | 697a9fe7-4c03-484d-a7 |                                        | ean         | 57980098136 | ean              | 57980098136     | Strengens længde    | er 35, men  |
| I | 3                         | 134 Klar                               | nks:NKSResponse2              | http://rep.oio.dk/oes      | dk/nemkonto/xm               |      | d0fe83a2-bb3b-48bc-b  |                                        | ean         | 57980098140 | ean              | 57980098136     |                     |             |
|   | 3                         | 135 Klar                               | nks:NKSResponse7              | http://rep.oio.dk/oes      | dk/nemkonto/xm               |      | b283cb09-c97f-4b77-88 |                                        | ean         | 57980098111 | ean              | 57980098136     |                     |             |
| I | 3                         | 136 Klar                               | nks:NKSResponse8              | http://rep.oio.dk/oes      | dk/nemkonto/xm               |      | 7c2c7a15-face-4c3b-a0 |                                        | ean         | 57980098111 | ean              | 57980098136     |                     |             |
|   | 3                         | 137 Klar                               | nks:NKSResponse8              | http://rep.oio.dk/oes      | dk/nemkonto/xm               |      | feebb475-ebb8-4545-b  |                                        | ean         | 57980098111 | ean              | 57980098136     |                     |             |
| I | 3                         | 138 Klar                               | nks:NKSResponse9              | http://rep.oio.dk/oes      | dk/nemkonto/xm               |      | b78e69a7-9cc6-41a6-b  |                                        | ean         | 57980098111 | ean              | 57980098136     |                     |             |
| I |                           |                                        |                               |                            |                              |      |                       |                                        |             |             |                  |                 |                     |             |
|   | ٠                         |                                        |                               |                            |                              |      |                       |                                        |             |             |                  |                 |                     |             |
| 1 |                           |                                        |                               |                            |                              |      |                       |                                        |             |             |                  |                 |                     | ок          |

Indholdet i denne tabel er dynamisk. Her mellemlagres data om de xml-dokumenter, der er på vej ind eller ud fra regnskabet, via Nemhandelsinfrastrukturen. Det kan være handelsdokumenter, Betalingsordre eller kvitteringsfiler. Dataene i 'AfsenderID' og 'ModtagerID' angiver hvorfra og hvortil filen er på vej. 'SporingsID' indeholder referencen til LoggingDatabasen. Herudover ser du eventuelle oplysninger om behandlingsfejl.

Når et dokument er succesfuldt behandlet, findes der ikke længere informationer om dokumentet i tabellen. Derfor er det kun linjer for fejlende forsendelser, der bliver liggende her.

I Rollecentret angiver Stakkevisningen "Mislykkede Dokumenter i NS TS Udvekslingstabellen" hvor mange dokumenter der findes med status "Mislykket". Kontroller om der evt. ligger noget i tabellen, som er fejlet. Sti: .../Startside/Mislykkede Dokumenter i Udvekslingstabellen

### Håndtér Mislykkede dokumenter i NSTS udvekslingstabellen

Hvis der i tabellen findes 'gamle' uaktuelle linjer med status 'Mislykket' og løbenummer meget lavere end de aktuelle linjer, betyder det, at de er "strandet" eller gået tabt.

Gamle dokumenter med status 'Mislykket' kan du fjerne fra oversigten og stakkevisningen ved hjælp af 'Handlingen' "Håndteret Til/Fra". Med denne handling kan du sætte status fra 'Mislykket' til 'Håndteret', hvorved de ikke optræder i stakken for mislykkede dokumenter, ligesom funktionen der henter og mapper indgående købsdokumenter, ikke længere behandler linjerne. Handlingen kan også sætte status tilbage til 'Mislykket'.

I tabellens felter "Fejlbeskrivelse" og feltet "Navision Fejl" kan du se de beskeder systemet har genereret i forbindelse med den fejl, som gør at dokumentet ikke kan viderebehandles.

Får du brug for support i forbindelse med et strandet E-bilag dokument, og hvis tabellens informationer ikke kan hjælpe dig, skal du kopiere indholdet af tabellen til et regneark, og oprette en sag i SAMs supportsystem. Vedhæft din dokumentation og beskrivelse af problemet, sammen med præcis angivelse af regnskabsnavn, bogføringskredsnummer, databasenavn og hostingpart.

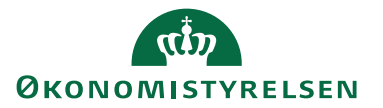

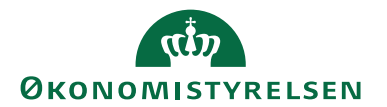

# Henvisninger

Du finder information om tilgrænsende emner vedr. økonomistyring og regnskab med Navision Stat her: <u>https://oes.dk/systemer/oekonomistyring-og-regnskab/</u>

# Brugervejledninger

Du finder øvrige Navision Stat vejledninger via dette link til Økonomistyrelsens hjemmeside: https://oes.dk/systemer/oekonomistyring-og-regnskab/brugervejledninger

# Installationsvejledninger

Vejledning for installation af transportlag finder du via denne side på Økonomistyrelsens hjemmeside: https://oes.dk/systemer/oekonomistyring-og-regnskab/installation-og-drift/

# Hjælpetekster

Microsoft NAV er overgået til Tooltip og har udfaset hjælpetekster. Navision Stat følger i dette spor og opretter løbende nye Tooltip tekster. I en periode understøtter Navision Stat endnu hjælpetekster, men de bliver ikke opdateret. Du finder den generelle hjælp til NS via dette link til Microsoft Dynamics hjælpeside: http://navhelp.modst.dk/main.aspx?lang=da-DK&content=conGettingStarted.htm

Specifikke hjælpetekster til tabeller, felter og pages finder du ved at anvende F1 på det pågældende sted i Navision Stat.